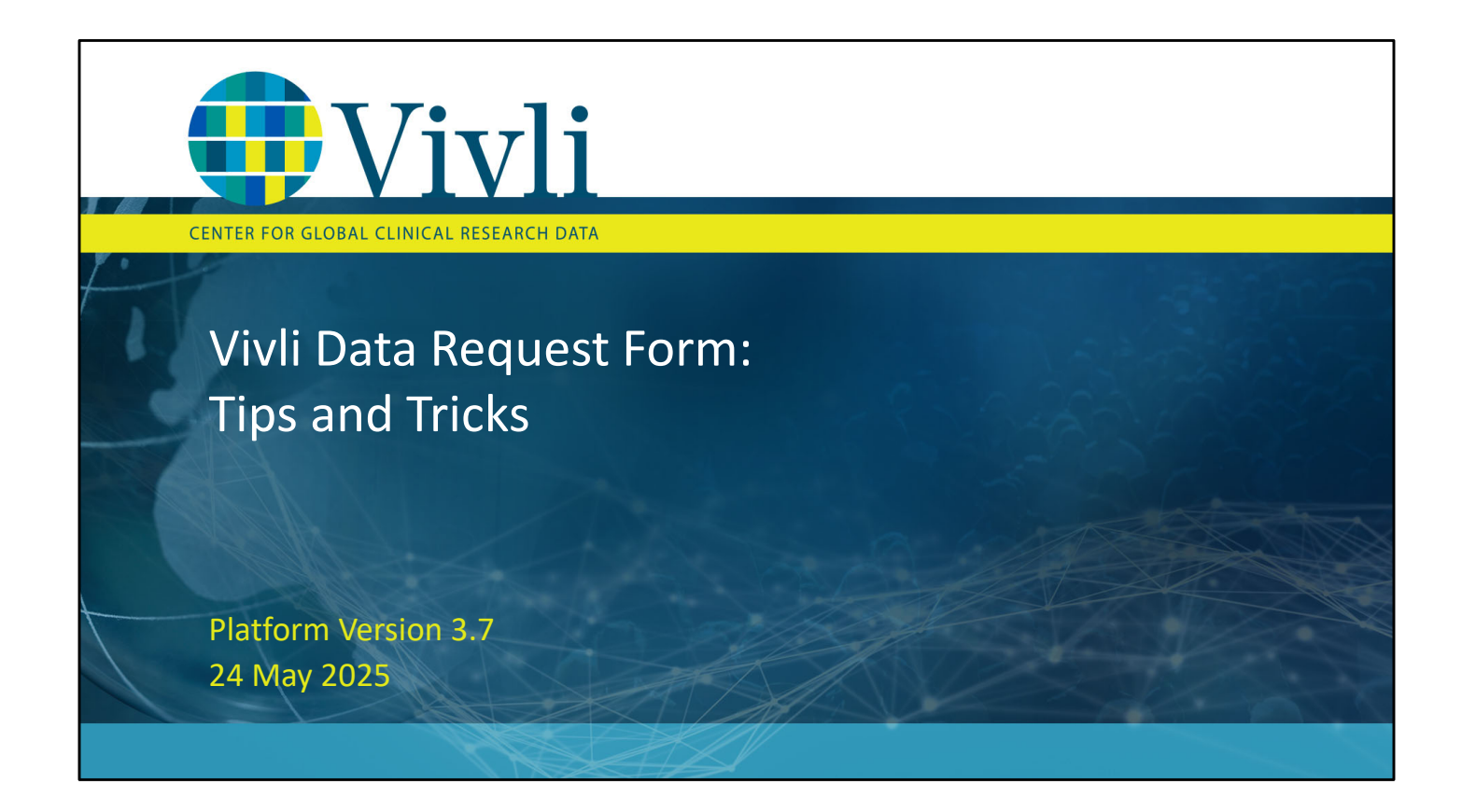

#### What is the Vivli Data Request Form?

- The Vivli Data Request Form is used by data contributors and independent review panels to evaluate your proposal and make decisions on your data access for the studies requested.
- Each Vivli member describes the criteria and process for how they make decisions about the use of their completed clinical trial data.
- To ensure a timely review of the proposal, your data request form should be as detailed and complete as possible.

CONFIDENTIAL - Not for distribution

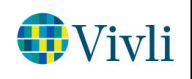

### Research Team

| Vivli                                                        |                                                                                                   |                                          |                                               | Home About Members News & Events Resources Portals   | Find Studies   |
|--------------------------------------------------------------|---------------------------------------------------------------------------------------------------|------------------------------------------|-----------------------------------------------|------------------------------------------------------|----------------|
| CENTER FOR GLOBAL CUNICAL RESIANCH DATA                      |                                                                                                   |                                          |                                               | ENQUIRY QUICK STUDY LOOKUP 🗸 📑 MY DATA REQUESTS      | 🕽 RESEARCHER 🗸 |
| < Go Back Request: 0, Title: Data Request E<br>Status: Draft | Example                                                                                           |                                          |                                               | Cancel Save                                          | 🗸 Submit       |
| Research Team                                                | LEAD RESEARCHER                                                                                   | Activate user for accessi                | ng data request                               | Lead Researcher is also Statistician Re              | isearcher 🕜    |
| Research Proposal                                            | First Name                                                                                        | Last Name                                |                                               | ORCID ID 0                                           |                |
| Studies                                                      | Email (editable until user is invited to data request)                                            |                                          | Position at current organization              |                                                      |                |
| Statistical Analysis Plan                                    | Employer, Company, Research Institute, or Primary Attiliation                                     |                                          | Country<br>Select One                         |                                                      | 1.             |
| Funding                                                      | Education, including professional qualifications that are relevant to the proposed research and a | re specific to clinical data analysis. 9 |                                               |                                                      |                |
| Other Information / File Attachments                         | PhD, Biostatistics, Boston Univers                                                                | ιτγ                                      |                                               |                                                      |                |
| Attestations                                                 | Name of the degree<br>Details of highest degree, e.g., P                                          | hD, Master's                             | Institution from where the degree was receive | ed                                                   |                |
| Request History                                              | Discipline 0                                                                                      | Year Received                            | -                                             | How many years of experience with secondary analysis |                |
| Chat                                                         |                                                                                                   |                                          |                                               | - Select an Option -                                 | ~              |
|                                                              |                                                                                                   | and allowed only Mana                    |                                               |                                                      | 0              |
|                                                              | Prease list any real or potential connicts or interest and describe now mese will be managed, in  | one, piease enter None.                  |                                               |                                                      |                |
|                                                              |                                                                                                   |                                          |                                               |                                                      |                |
|                                                              |                                                                                                   |                                          |                                               |                                                      |                |

- 1) If the Lead Researcher and Statistician Researcher are the same individual, fill in the details under Lead Researcher and then click the "Lead Researcher is also Statistician Researcher" box.
- 2) For team members who will need to be able to access the data request on Vivli, click the "Activate use for accessing data request" box.
- 3) For the Employer/Affiliation field, use the dropdown menu to select the institution under which you will be conducting the research, and who will sign the DUA if you cannot find your institution, add it in as free text
- 4) In the Education field, you should list your degrees, disciplines and the institutions from which the degrees were received.
- 5) For the Name of the degree, institution from where the degree was received, discipline and Year Received, enter the details of your highest or most relevant degree, e.g., PhD or Master's. For the statistician this should ideally be in a statistical discipline.

### Research Team

| < Go Back Request: 0, Title: Data Request E<br>Status: Draft | Example                                                                                                    |                        |                                                | C.                                                   | ancel Save 🗸 Submit                       |
|--------------------------------------------------------------|----------------------------------------------------------------------------------------------------|------------------------|------------------------------------------------|------------------------------------------------------|-------------------------------------------|
| Research Team                                                | STATISTICIAN RESEARCHER                                                                                                    |                        |                                                | ac                                                   | ctivate user for accessing data request 🕜 |
| Research Proposal                                            | First Name                                                                                                    | Last Name              |                                                | ORCID ID                                             |                                           |
| Studies                                                      | Email (editable until user is invited to data request)                                                                                                    |                        | Position at current organization               |                                                      |                                           |
| Statistical Analysis Plan                                    | Employer, Company, Research Institute, or Primary Affiliation                                                                                                |                        | Country<br>Select One                          |                                                      |                                           |
| Funding                                                      | Education, including professional qualifications that are relevant to the proposed research and are specific<br>List any skills or prior experience in perfo | orming relevant or sim | nilar statistical analyse                      | es as planned (i.e. previou                          | JS                                        |
| Other Information / File Attachments                         | publications)                                                                                                    | <u> </u>               |                                                |                                                      |                                           |
| Attestations                                                 | Name of the degree                                                                                                    |                        | Institution from where the degree was received |                                                      |                                           |
| Request History                                              | Discipline •                                                                                                    | Year Received          |                                                | How many years of experience with secondary analysis | ~                                         |
| Chat                                                         |                                                                                                    |                        |                                                | - Secondario opioni -                                |                                           |
|                                                              | Please fist any real or potential conflicts of interest and describe how these will be managed. If none, please                                              | se enter None,         |                                                |                                                      | 0                                         |
|                                                              | VM Access Admin Approval Based on Approved DUA<br>DUA Approval Not Applicable                                                                                |                        |                                                |                                                      |                                           |
|                                                              | ADDITIONAL RESEARCHERS                                                                                                    |                        |                                                |                                                      | Add +                                     |

- 1) For the Name of the degree, institution from where the degree was received, discipline and Year Received, enter the details of your highest or most relevant degree, e.g., PhD or Master's. For the statistician this should ideally be in a statistical discipline.
- 2) If your statistician does not have an advanced degree in Statistics, Epidemiology, or Biostatistics, please list any prior experience in performing relevant or similar statistical analyses as planned. You may provide a list of prior publications in the education field where the person acted as a Statistician, or using the Attachments tab.
- 3) Please use the Add button in the bottom right corner to list any additional researchers that will be working on your project.

| Vivli                                                      |                                                                                                    |                                                    | Home                                                          | About Members News & Events | Resources Portals Find Studies |
|------------------------------------------------------------|----------------------------------------------------------------------------------------------------|----------------------------------------------------|---------------------------------------------------------------|-----------------------------|--------------------------------|
| < Go Back Request: 0, Title: Data Request: 0 Status: Draft | est Example                                                                                                    |                                                    |                                                               |                             | Cancel Save Submit             |
| Research Team Research Proposal                            | GENERAL<br>Title of the Proposed Research (Overall brief description, including the condition, about the propos<br>Data Request Example | ed research question that is understandable by a g | eneral audience)                                              |                             |                                |
| Studies                                                    | Lay Summary of the Research Request                                                                                                    |                                                    |                                                               |                             | 0                              |
| Statistical Analysis Plan                                  |                                                                                                    |                                                    | <b>-</b> 1                                                    |                             |                                |
| Funding                                                    | VIVII Lay Summary Traini                                                                                                    | <u>ng Video - You</u>                              | lube                                                          |                             |                                |
| Other Information / File Attachments                       | What are the specific aims/objectives of the proposed research, including the specific hypotheses                                       | to be evaluated?                                   |                                                               |                             |                                |
| Attestations                                               |                                                                                                    |                                                    |                                                               |                             |                                |
| Request History                                            |                                                                                                    |                                                    |                                                               |                             |                                |
| Chat                                                       | PURPOSE OF ANALYSIS                                                                                                    | Purpose of Analysis is required.                   | OUTCOME(S)                                                    |                             | Outcome(s) is required.        |
|                                                            | New research question to examine treatment effectiveness on secondary endpoints and                                                     | s/or within subgroup populations                   | Inform Patient Care Decisions                                 |                             |                                |
|                                                            | New research question to examine treatment safety                                                                                       |                                                    | Algorithms / Code                                             |                             |                                |
|                                                            | Research that confirms or validates previously conducted research on treatment effective                                                | veness                                             | All algorithm     Algorithm for predicting treatment response |                             |                                |
|                                                            | Research that confirms or validates previously conducted research on treatment safety                                                   |                                                    | Code                                                          |                             |                                |
|                                                            | Preliminary research to be used as part of a grant proposal                                                                             |                                                    | Machine Learning     Clinical Guidelines                      |                             |                                |
|                                                            | Summary-level data meta-analysis                                                                                                    |                                                    | Clinical guidelines                                           |                             |                                |
|                                                            | Participant-level data meta-analysis                                                                                                    |                                                    | Designing Future Trials, Trial Protocol                       |                             |                                |

- 1) To update the name of your project on your dashboard, edit the Title of Proposed Research
- 2) In the Research Proposal section, you will fill out all relevant details of your proposal, including the title, narrative summary, aims and hypotheses. Please use the full form of any abbreviations in their first use.
- 3) If you need assistance with your lay summary, please view our lay Summary Video.
- 4) For your Purpose of Analysis, please select all boxes that apply. If you are interested in treatment safety, you will need to provide MedDRA training documentation for at least one member of your research team via the attachments tab.

| < Go Back Request: 0, Title: Data Reques<br>Status: Draft | Example Save Save                                                                                                    |
|-----------------------------------------------------------|----------------------------------------------------------------------------------------------------|
| Research Team                                             | Artificial Intelligence / Machine Learning                                                                                                    |
| Research Proposal                                         | Please answer the following questions related to use of Artificial Intelligence (AI) and Machine Learning (ML). Also, review the Vivil policy in this document: Vivil AIM. Model Requirements |
| Studies                                                   | Please confirm if you will be using any Artificial Intelligence or Machine Learning in this request? *                                                                                        |
| Statistical Analysis Plan                                 | Review Vivli's AI/ML policy <u>https://vivli.org/vivli_ai-ml_model_requirements</u>                                                                                                    |
| Funding                                                   | Response required.                                                                                                    |
| Other Information / File Attachments                      | Please indicate which model types will be developed in your analysis (Note: you will comment on how these models support your analysis in the SAP section) *                                  |
| Attestations                                              | Select. v                                                                                                    |
| Request History                                           | Will your analysis include the use of existing trained models *                                                                                                    |
| Chat                                                      | ○ Yes                                                                                                    |
|                                                           | Response required.                                                                                                    |
|                                                           | Will you be exporting a model from the Vivil research environment?*                                                                                                    |
|                                                           | Vo<br>Yes                                                                                                    |
|                                                           | Regions required.                                                                                                    |
|                                                           | Please select how the data will be used "                                                                                                    |

If your research will involve the use of artificial intelligence or machine learning, in the Artificial intelligence / Machine learning section answer the first question 'Yes' and complete all the questions that will then appear. Please review Vivli's policy for use of AI/ML here to ensure that your request complies with the requirements: https://vivli.org/vivli\_ai-ml\_model\_requirements

| Find Studies  |
|---------------|
| RESEARCHER    |
| 🗸 Submit      |
| 0             |
|               |
|               |
|               |
| 7<br>t 0/1000 |
|               |
|               |
|               |
|               |
|               |
|               |
|               |
|               |
|               |
| nt            |

The second half of the Research Proposal tab contains the Study Design section. All required fields are outlined in red. As a reminder, be sure to use the full form of any acronyms or abbreviations in their first use.

| 11000                                                        |                                                                                      | - Car                                                        |                                                                      |                      |
|--------------------------------------------------------------|--------------------------------------------------------------------------------------|--------------------------------------------------------------|----------------------------------------------------------------------|----------------------|
| < Go Back Request: 0, Title: Data Request E<br>Status: Draft | xample                                                                               |                                                              |                                                                      | Cancel Save 🗸 Submit |
| Research Team                                                |                                                                                      |                                                              |                                                                      |                      |
| Research Proposal                                            |                                                                                      |                                                              |                                                                      |                      |
| Studies                                                      | Main Predictor/Independent Variable and how it will be cate                          | gorized/defined for your proposed research                   |                                                                      |                      |
| Statistical Analysis Plan                                    |                                                                                      |                                                              |                                                                      |                      |
| Funding                                                      |                                                                                      |                                                              |                                                                      |                      |
| Other Information / File Attachments                         | Other variables of interest that will be used in your analysis                       | and how they will be categorized/defined in your proposed re | esearch ().e. genders, age groups, ethnic groups)                    |                      |
| Attestations                                                 |                                                                                      |                                                              |                                                                      |                      |
| Request History                                              |                                                                                      |                                                              |                                                                      |                      |
|                                                              | PROJECT TIMELINE (?)                                                                 |                                                              |                                                                      |                      |
| Chat                                                         | Target Analysis Start Date                                                           | Estimated Analysis Completion Date                           |                                                                      |                      |
|                                                              | 10/20/2025                                                                           | 10/20/2026                                                   |                                                                      |                      |
|                                                              | DISSEMINATION AND PUBLICATION PLAN                                                   |                                                              |                                                                      |                      |
|                                                              | Dissemination & Publication Plan                                                     |                                                              | Provide references for all cited material (following APA guidelines) |                      |
|                                                              | Declare your intention to publish your<br>results, and list of potential journals or |                                                              |                                                                      |                      |
|                                                              |                                                                                      |                                                              |                                                                      |                      |
|                                                              | conferences here                                                                     |                                                              |                                                                      |                      |
|                                                              |                                                                                      |                                                              |                                                                      |                      |
|                                                              |                                                                                      |                                                              |                                                                      | Vivli                |
|                                                              |                                                                                      |                                                              |                                                                      |                      |

- 1) The Project Timeline is pre-filled and non-editable. The Target Analysis Start Date is +5 months from data request creation date, because on Vivli it takes an average of 5.4 months for a data request to move through from submission to data access. The Estimated Analysis Completion Date is +12 months from the creation date.
- 2) As per the Data Use Agreement, there is an expectation that the dissemination plan includes a definitive statement to publish and disseminate your findings to contribute to furthering scientific knowledge . Your dissemination and publication plan should include possible journals or conferences you plan to submit your research findings and should make the appropriate statements declarative of your intention to publish your research findings.

## Studies

| Vivli                                                      |                                                                                                    | Home About Members News & Events Resources Portals Find Studies |
|------------------------------------------------------------|----------------------------------------------------------------------------------------------------|-----------------------------------------------------------------|
| CENTER FOR GLOBAL CLINICAL RESEARCH DATA                   |                                                                                                    | ENQUIRY QUICK STUDY LOOKUP 🖉 MY DATA REQUESTS 💽 RESEARCHER 🗸    |
| < Go Back Request: 0, Title: Data Request<br>Status: Draft | at Example                                                                                                    | Cancel Save 🗸 Submit                                            |
| Research Team                                              | REQUESTED STUDIES 🔞 🕁                                                                                                    |                                                                 |
| Research Proposal                                          | VIVLI-LISTED AND PROVISIONED STUDIES                                                                                                    |                                                                 |
| Studies                                                    | A Randomized, Double-billnd, Single Migraine Attack, Placebo-controlled, Parallel-group Muticenter Study to Evaluate the Efficacy and Tolerability of Trexima (Sumatriptan S<br>Study D. NCT0022885 Sprover D. TRX10882<br>Data Screenson: Guademiner (PRApprove: Wateree Trat | Data to be loaded after approval Remove X                       |
| Statistical Analysis Plan                                  |                                                                                                    |                                                                 |
| Funding                                                    | VIVLI-LISTED STUDIES PROVISIONED BY EXTERNAL PROVIDERS                                                                                                    |                                                                 |
| Other Information / File Attachments                       | STUDIES, DATA OR TOOLS NOT LISTED ON VIVL                                                                                                    |                                                                 |
| Attestations                                               | No Studies Found                                                                                                    |                                                                 |
| Request History                                            |                                                                                                    |                                                                 |
| Chat                                                       |                                                                                                    |                                                                 |
|                                                            |                                                                                                    |                                                                 |
|                                                            |                                                                                                    |                                                                 |
|                                                            |                                                                                                    |                                                                 |
|                                                            |                                                                                                    |                                                                 |

- 1. To add additional studies to your request while the request is in drafts, please use "Quick study lookup" option and type in the study ID. This is for studies already listed on the platform.
- 2. The Vivli platform has the flexibility for you to bring in data for studies that are outside of Vivli as long as you have the appropriate permissions to bring that study data into the Vivli platform and you specify that in your request. Please use the "Studies, Data or Tools Not Listed on Vivli" section to add information about the data you want to bring into the platform and confirm that the data you will bringing is anonymized data as Vivli can only accept anonymized data in the Research Environment.
- 3. You may also use this field to add in the information about the tools and scripts that you want to use in the secure research environment.

# Statistical Analysis Plan

| <b>•</b> Vivli                                          |                                                                 | Home About Members News & Events Resources Portals Find Studies                                                                                                    |
|---------------------------------------------------------|-----------------------------------------------------------------|----------------------------------------------------------------------------------------------------|
| CENTER FOR GLOBAL CLINICAL RESEARCH DATA                |                                                                 | ENQUIRY QUICK STUDY LOOKUP 🗸 📑 MY DATA REQUESTS 🗕 RESEARCHER 🗸                                                                                                    |
| < Go Back Request: 0, Title: Data Request Status: Draft | st Example                                                      | Cancel Save 🗸 Submit                                                                                                    |
| Research Team                                           | GENERAL                                                         |                                                                                                    |
| Research Proposal                                       | Describe how you will analyze the requested clinical study data | Describe how you will analyze the requested clinical                                                                                                    |
| Studies                                                 |                                                                 | study data, including:<br>• The reasoning behindicriteria used for<br>selection a specific study (in search criteria)                                              |
| Statistical Analysis Plan                               |                                                                 | <ul> <li>If your proposed research involves studies<br/>from other sources, provide a full list of studies<br/>requested from other sources so the Data</li> </ul> |
| Funding                                                 | Country/countries where the analysis will be conducted          | Contributors can see the full scope of the<br>proposed research. Also please propose a<br>brief plan on how to combine the results.                                |
| Other Information / File Attachments                    |                                                                 | Include discussion of descriptive, bivariate and<br>multivariable analyses     Any other planned advanced analyses (such<br>as represently expendition).           |
| Attestations                                            |                                                                 |                                                                                                    |
| Request History                                         |                                                                 |                                                                                                    |
| Chat                                                    |                                                                 |                                                                                                    |
|                                                         |                                                                 |                                                                                                    |
|                                                         |                                                                 |                                                                                                    |

- 1. For the Statistical Analysis Plan, please describe how the analysis will be performed. The data request form contains help text for further guidance.
- 2. In the next field, include the country or countries where the analysis will be conducted.

| Fun                                                                                                    | ding                                                                                             |                                                                 |
|----------------------------------------------------------------------------------------------------|--------------------------------------------------------------------------------------------------|-----------------------------------------------------------------|
| Vivli                                                                                                    |                                                                                                  | Home About Members News & Events Resources Portals Find Studies |
| <pre>Chirls Fox Closel Closel</pre> | t Example                                                                                        | endurk ouckstudyloodur V 📑 Wydnarouests 💽 Researcer V           |
| Research Team                                                                                                    | GENERAL<br>Is the proposed research being funded by research grants from government agencies?    |                                                                 |
| Research Proposal<br>Studies                                                                                                    | Yes      No     Is the proposed research being funded by employers through employment contracts? |                                                                 |
| Statistical Analysis Plan                                                                                                    | Yes      No Is the proposed research being funded by additional contracts or consultancies?      |                                                                 |
| Funding Other Information / File Attachments                                                                                                    | Yes     No     Is the proposed research being funded by commercial organizations?                |                                                                 |
| Attestations                                                                                                    | O'Yes ●No                                                                                        |                                                                 |
| Request History<br>Chat                                                                                                    |                                                                                                  |                                                                 |
|                                                                                                    |                                                                                                  |                                                                 |
|                                                                                                    |                                                                                                  |                                                                 |
|                                                                                                    |                                                                                                  |                                                                 |
|                                                                                                    |                                                                                                  |                                                                 |

Answer yes or no to the four questions regarding the funding of the research proposal. If you respond yes to any of the questions, please provide further information, such as grant IDs or other funding identifiers.

# Other Information / Attachments

| Vivli                                                        |                   |                     | Home About Members News & Events Resources Portals Find Studies |
|--------------------------------------------------------------|-------------------|---------------------|-----------------------------------------------------------------|
| CENTER FOR GLOBAL CLINICAL RESEARCH DATA                     |                   |                     | ENQUIRY QUICK STUDY LOOKUP 🗸 📑 MY DATA REQUESTS 🗕 RESEARCHER 🗸  |
| < Go Back Request: 0, Title: Data Request E<br>Status: Draft | ixample           |                     | Cancel Save 🗸 Submit                                            |
| Research Team                                                | Other Information |                     |                                                                 |
| Research Proposal                                            | Other Information |                     |                                                                 |
| Studies                                                      |                   |                     |                                                                 |
| Statistical Analysis Plan                                    | File Attachments  |                     |                                                                 |
| Funding                                                      |                   | NO FILES IN PACKAGE |                                                                 |
| Other Information / File Attachments                         | Select Files      | Drop files here     |                                                                 |
| Attestations                                                 |                   |                     |                                                                 |
| Request History                                              |                   |                     |                                                                 |
| Chat                                                         |                   |                     |                                                                 |
|                                                              |                   |                     |                                                                 |
|                                                              |                   |                     |                                                                 |
|                                                              |                   |                     |                                                                 |
|                                                              |                   |                     |                                                                 |

Use the "Other Information / File Attachments" tab to provide any additional information not covered in your Research Proposal. This may include references or other supporting documentation. You may drag and drop files into the file attachments section

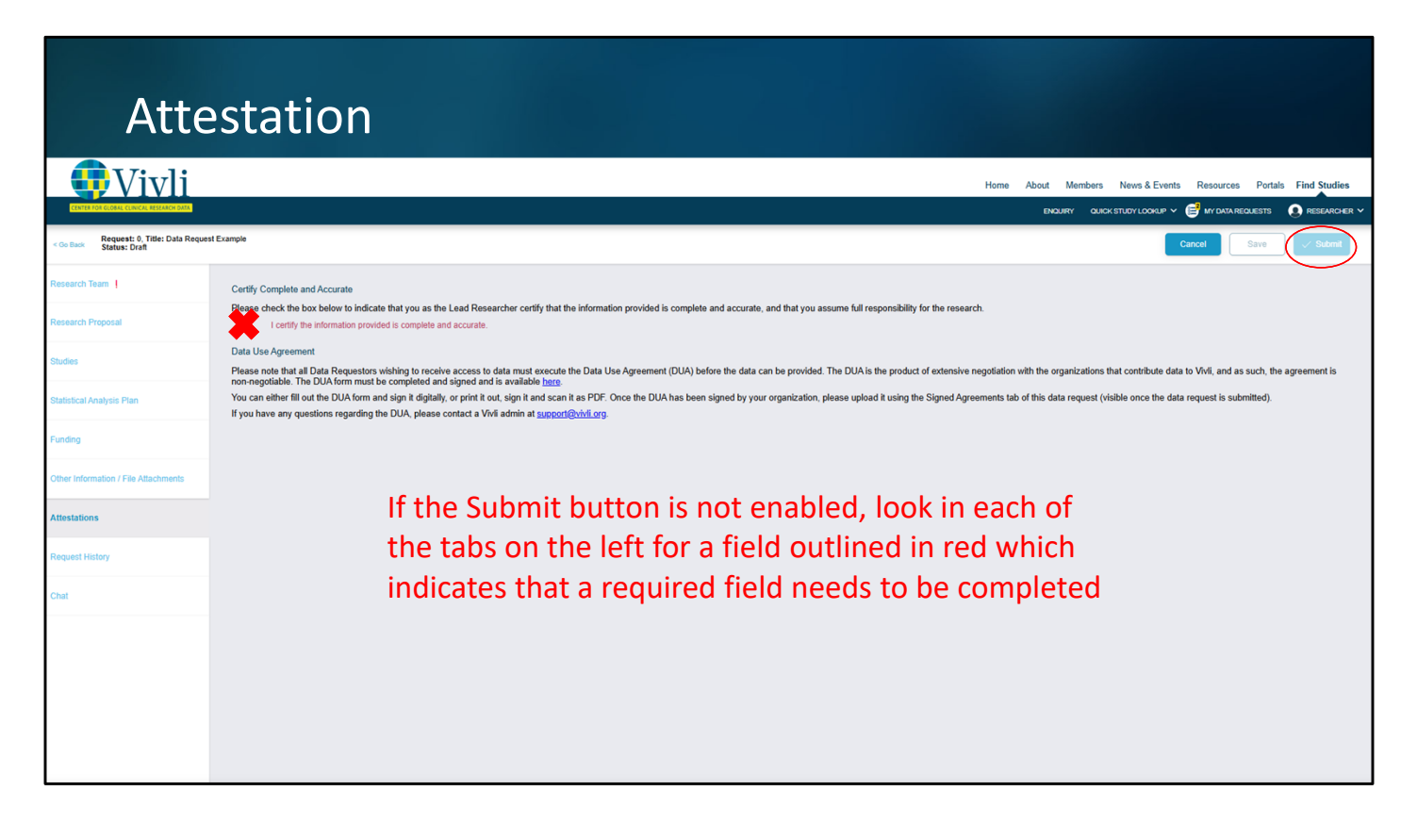

- 1) On the Attestation tab, click to certify that the information you have provided is complete and accurate.
- 2) Once all required fields are complete, the blue button in the corner is enabled and you may submit your request for review.

| Chat                                                                                                  |                                                              |              |                                                              |
|----------------------------------------------------------------------------------------------------|--------------------------------------------------------------|--------------|--------------------------------------------------------------|
| <b>Wivli</b>                                                                                          |                                                              | Home         | About Members News & Events Resources Portals Find Studies   |
| CONTER FOR CLOBAL CLOBCAL DESEARCH DATA<br>CO Back Request: 0, Title: Data Request &<br>Status: Draft | ixangle                                                      |              | ENQUIRY QUICKSTUDYLOOKUP V 💕 IM DATA REQUESTS 🚷 RESEARCHER V |
| Research Team                                                                                         | Open Chat 🕢 🚱                                                |              |                                                              |
| Research Proposal                                                                                     | Communicate with stakeholders involved in this data request. |              |                                                              |
| Studies                                                                                               |                                                              | Select Files | Drop files here                                              |
| Statistical Analysis Plan                                                                             |                                                              |              |                                                              |
| Funding                                                                                               |                                                              |              |                                                              |
| Other Information / File Attachments                                                                  |                                                              |              |                                                              |
| Attestations                                                                                          |                                                              |              |                                                              |
| Request History                                                                                       | Insert questions here or email support@vivli.org             |              |                                                              |
| Chat                                                                                                  | Send                                                         |              |                                                              |
|                                                                                                    |                                                              |              |                                                              |
|                                                                                                    |                                                              |              |                                                              |
|                                                                                                    |                                                              |              |                                                              |
|                                                                                                    |                                                              |              |                                                              |
|                                                                                                    |                                                              |              |                                                              |

If you have any questions for the Vivli team, use the chat feature or email support@vivli.org